### 國立中正大學 114 學年度

# 數位學習碩士在職專班(秋季班)

## 指定繳交之審查資料上傳作業流程及操作說明

本學年度數位學習碩士在職專班(秋季班)規定繳交之審查資料,一律以網路上傳方式繳交。考 生須於本校規定上傳截止日(114年4月10日下午5時)前,至<u>https://exams.ccu.edu.tw/index.php</u>, 選擇「碩士班招生」→「數位學習專班(秋)」,於「數位專班報名及審查上傳」項下,點選「步 驟 3.數位專班審查資料上傳」選項,完成審查資料上傳及確認,始完成報名作業。

網路上傳審查資料期間自114年3月18日上午9時起至4月10日下午5時止。 (網路上傳審查資料期間系統24小時開放,為避免網路塞車,請儘早上傳,逾期概不受理。)

#### 一、網路上傳審查資料注意事項:

- 一、考生須於完成網路報名資料確認後,始得進行審查資料上傳作業。
- 二、網路上傳審查資料期間系統24小時開放,為避免網路塞車,請儘早上傳,逾期概不受理。
- 三、審查資料上傳須依專班要求之項目,一律掃描或製作成 PDF 檔案格式,並依序合併為一個 PDF 總檔後上傳,上傳檔案總容量以 15MB 為限。
- 四、 PDF 檔不得設定保全或加密,亦不可直接將其他檔案型態之副檔名改為. PDF,否則會造成檔案無法上傳 或確認。
- 五、 製作審查資料 PDF 檔時,資料內容請使用文字或靜態圖形方式顯示,不得加入影音或其他特殊功能(如附件、連結或 Flash 等),若因此致上傳之檔案無法完整呈現,考生應自行負責。
- 六、上傳之審查資料於確認前皆可重複上傳,亦即考生若欲修改資料內容時,可將修改後之檔案重新上傳。 惟若審查資料一經確認後,一律不得以任何理由要求修改,請考生務必審慎檢視上傳之資料後再行確認。
- 七、考生須於上傳截止日(4月10日下午5時)前完成網路上傳審查資料「確認」作業,完成確認後審查資料上傳系統即產生「完成審查資料上傳確認表」,考生應自行存檔,嗣後考生對審查資料上傳相關事項 提出疑義申請時,應提示「完成審查資料上傳確認表」,未提示者一律不予受理。
- 八、考生僅上傳審查資料而未確認者,視同未完成報名手續,由本校通知辦理退費事宜,考生不得異議;未 完成網路上傳審查資料而逕自送繳書面審查資料者,一律以退件處理,考生不得異議。
- 九、審查資料上傳系統所輸入之報考專班、身分證號碼及自行設定之網路密碼須與報名時相同。
- 十、若考生報名一個以上之專班(組),報名專班指定繳交之審查資料無法共用,須分別選擇所報名之專班及 密碼登入「審查資料上傳系統」,並依上傳之作業流程,於規定上傳期限內完成資料上傳作業。
- 十一、 有關「國立中正大學招生報名個人資料蒐集、處理及利用告知事項」請詳閱招生資訊之網頁。

如對本系統有任何問題,請電(05)2720411轉11101~11106 AM9:00~PM5:00(例假日不受理)

#### 二、審查資料上傳作業流程

1. 審查資料上傳注意事項請仔細閱讀,並選擇同意,進入系統登入畫面。

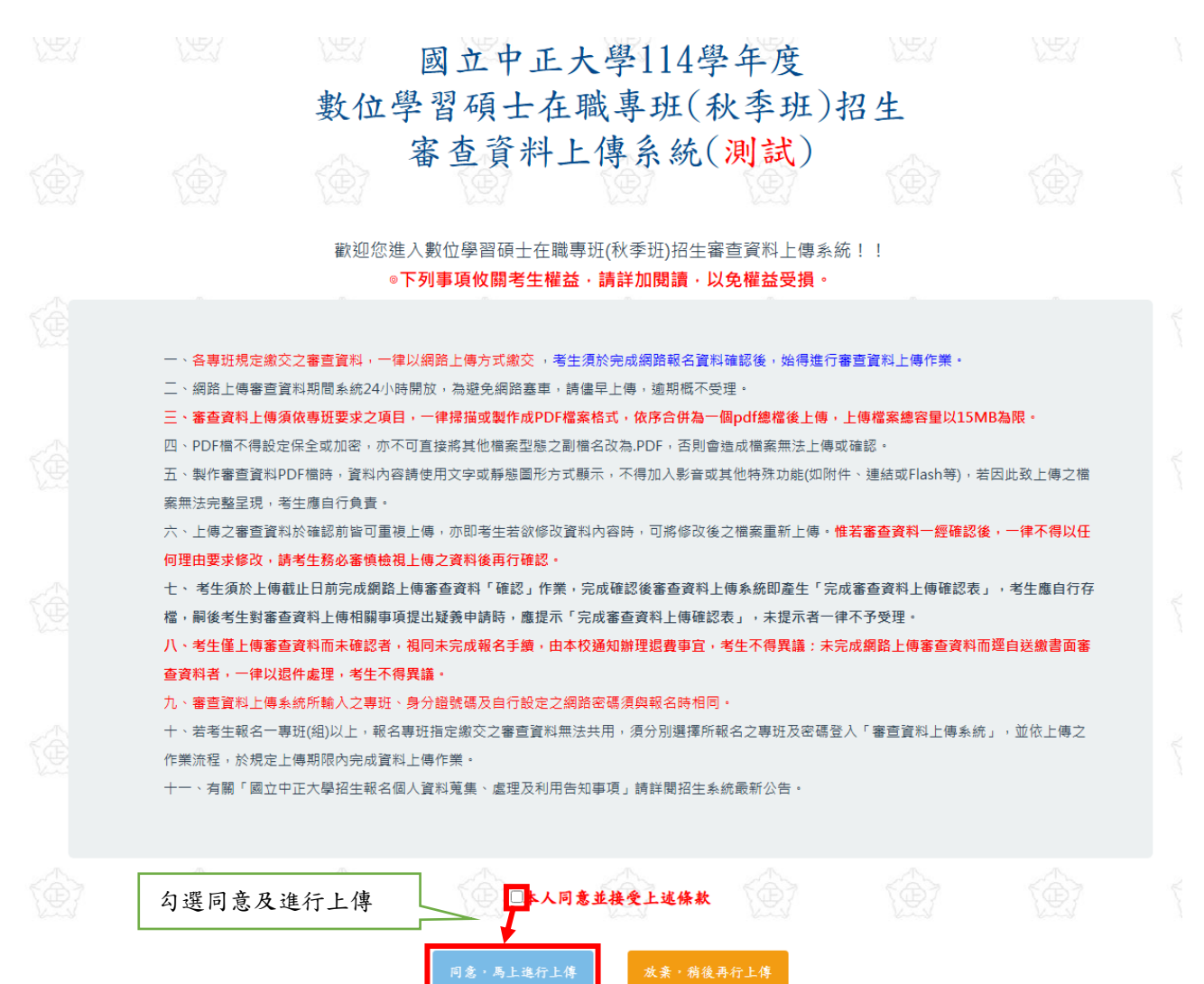

2. 系統登入畫面如下:

請輸入身分證號碼、報考之班別、報名時自行設定之密碼及網頁上之驗證碼。 ※若考生報名一個以上之專班,報名專班指定繳交之審查資料無法共用,須分別選擇所報名之班別及密碼登 入「審查資料上傳系統」,並依上傳之作業流程,於規定上傳期限內完成資料上傳作業。

國立中正大學 114 學年度 數位學習碩士在職專班(秋季班)招生

網路報名-身分查核(測試)

| 考生請注意:您須 | 該完成網路報名資料確認後始可進行上傳作業!  |  |
|----------|------------------------|--|
| 身分證字號:   |                        |  |
| 報考班別:    | 資訊工程學系雲端計算與物聯網數位學習專班 🗸 |  |
| 自行設定之密碼: |                        |  |
| 圖形驗證碼:   | A 6 9 4                |  |
|          |                        |  |
|          | 確定送出                   |  |

※重點提醒:報考班別、身分證號碼及自行設定之網路密碼須與報名時相同。

3. 請詳細檢查姓名及報考之班別是否正確,確認無誤後按「選擇檔案」功能選取欲上傳 pdf 檔;上傳成功後會出現檢視功能,可供檢示內容是否正確,若欲修改可以於確認前重複 上傳,若確定資料不再修改,即可輸入報名時自設密碼執行「確認」,惟確認後所有資料 皆不得修改。

|                                                          |                                                                                           | 國 ]                                                                    | 立中正大                                    | 學114學年度                                                             |                |      |    |
|----------------------------------------------------------|-------------------------------------------------------------------------------------------|------------------------------------------------------------------------|-----------------------------------------|---------------------------------------------------------------------|----------------|------|----|
|                                                          | 1                                                                                         | 數位學習                                                                   | 碩士在暗                                    | 、專班(秋季班)                                                            | )招生            |      |    |
|                                                          |                                                                                           |                                                                        | 審查資料                                    | 上傳系統                                                                |                |      |    |
|                                                          |                                                                                           |                                                                        | 學生姓                                     | 名:測試二                                                               |                |      |    |
|                                                          |                                                                                           | 會計與資訊                                                                  | 科技學系會計與法<br>上傳截止日期:114                  | 律數位學習專班-乙組(在職生<br>年04月10日下午 5:00                                    | E )            |      |    |
|                                                          | 上傳項目                                                                                      | 檔案大小                                                                   | 檢視                                      | 選擇上傳                                                                | 最後上傳           | 時間   |    |
|                                                          | 書面審查總檔                                                                                    |                                                                        |                                         | 澤楢案 没有選擇 学家                                                         | -              | ~~~~ |    |
|                                                          |                                                                                           | 若你已確定上傳之審<br>自行設定之網路密碼                                                 | 查資料不再修改,請<br>5:                         | 務必於繳交資料上傳截止此前執行「<br>確2 章文 Patie                                     | 確認」。<br>8、課後我! |      |    |
|                                                          |                                                                                           |                                                                        |                                         | • <b>•</b>                                                          | ŵ              |      |    |
| 1.上傾<br>2. 備調<br>3. 備調<br>4. 若約<br>5. 若躬                 | 專檔案格式須為PDF,其餘檔案<br>與容量以15MB為限。超過者本当<br>系於繳交截止日前,只要未執行<br>死已確定上傳之資料不再修改,<br>無法順利上傳審查資料,可先參 | 格式本系統概不受理<br>系統概不受理。<br>確認作業皆可重要上傳<br>請務必於上傳者止日前<br>考招生系統 <u>/專相關作</u> | 注1<br>,本系統確認接收之2<br>執行「確認」,若考<br>業数學說明。 | <mark>康事項</mark><br>查資料以最後確認上傳之檔案為主<br><sup></sup> 如時執行確認,致影響甄試權益,概 | 由考生自行負責        |      |    |
|                                                          | 127                                                                                       |                                                                        |                                         |                                                                     | - 123<br>      |      |    |
| → ◇ 个 📜 > 本機 > 文件 >                                      | · 審查資料                                                                                    | → ひ ○ 授尋                                                               | - · · · · · · · · · · · · · · · · · · · |                                                                     |                |      |    |
| 合管理 - 新増資料夾                                              |                                                                                           |                                                                        | ⊯ • <b>1</b> 0                          |                                                                     |                |      |    |
| 審査資料 へ 名稱                                                | ^                                                                                         | 修改日期                                                                   | 類型                                      |                                                                     |                |      |    |
| <ul> <li>本機</li> <li>3D 物件</li> <li>MSN 上我的社長</li> </ul> | 資料.pdf                                                                                    | 2021/12/13 下午 03:59                                                    | Micosoft Edge PDF                       | s2.exam.ccu.edu.tw<br>上傳檔案完成!!                                      | 顯示             |      | 16 |
| ◎ 文件 ✓ 《                                                 |                                                                                           |                                                                        | *                                       |                                                                     |                |      |    |
| 檔案名稱( <u>N</u> ): 審                                      | 查資料.pdf                                                                                   | <ul> <li>「所有檔案 ()</li> <li>開啟(Q)</li> </ul>                            | ·.*) ~<br>) 取消                          |                                                                     |                |      | 定  |

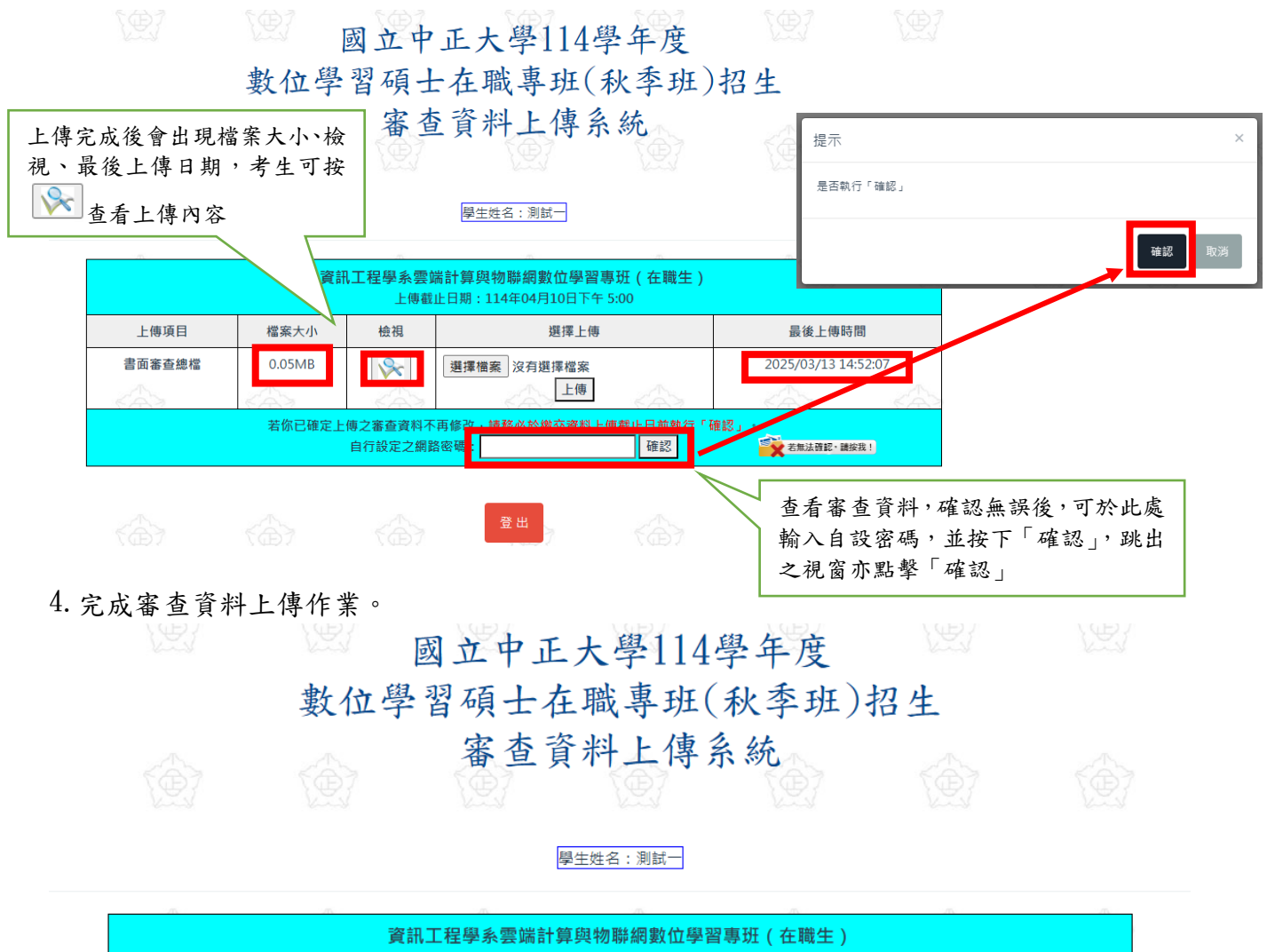

| 上傳截止日期:114年04月10日下午 5:00 |        |          |                                                     |                            |             |  |
|--------------------------|--------|----------|-----------------------------------------------------|----------------------------|-------------|--|
| 上傳項目                     | 檔案大小   | 檢視       | 檢視上傳                                                | 最後上傳時間                     |             |  |
| 書面審查總檔                   | 0.05MB | <b>%</b> | 完成確認時間:2025/03/13 14:54:19<br>你已完成該多所(約)上傳作業之確認,不得再 | 2025/03/13 14:52:07        |             |  |
|                          |        |          | 修改:您可點選「檢示」功能鍵,瀏覽、儲存<br>您所上值之案查資料。<br>檢視            | 確認完成後,務必要按-<br>視」,確認最後檔案是否 | 下「檢<br>有問題。 |  |

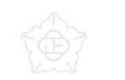

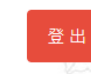

登出

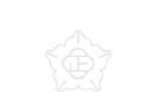

5. 請點選「檢視」鍵,此時系統產生「審查資料上傳確認表」,請您務必自行存檔,嗣後對 審查資料上傳相關事項提出疑義申請時,應提示「審查資料上傳確認表」。

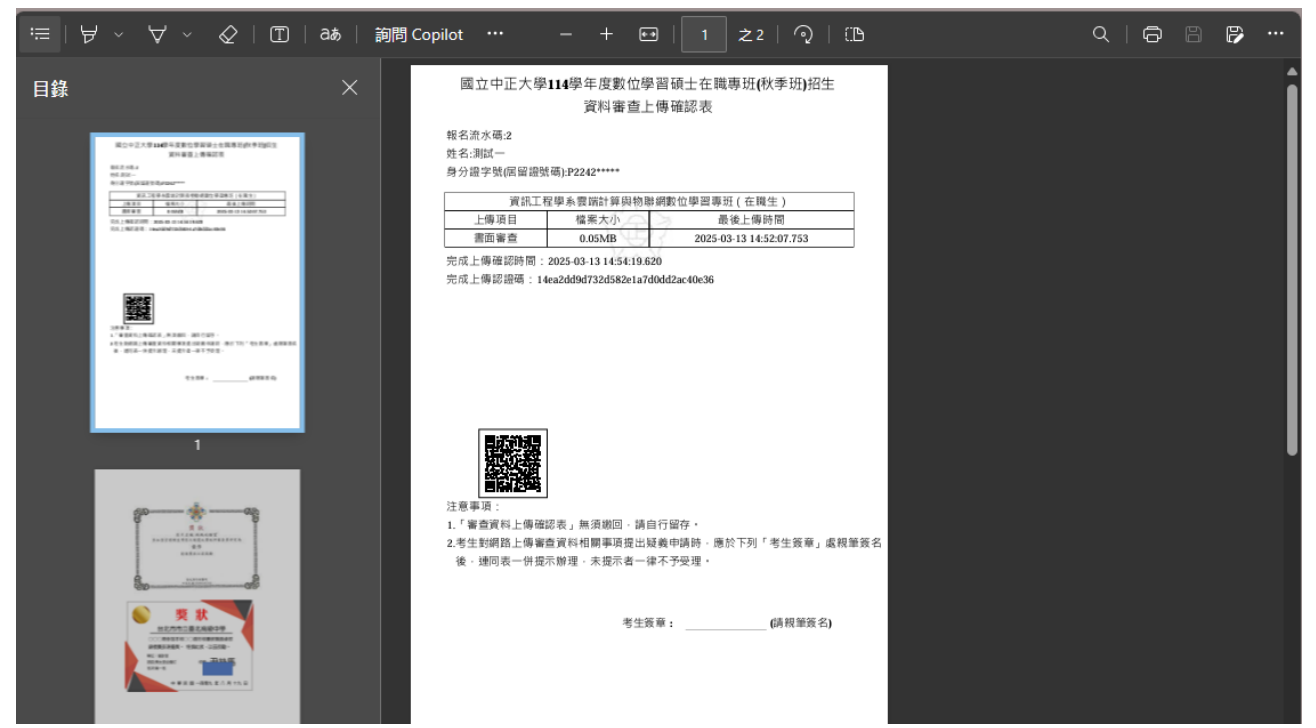